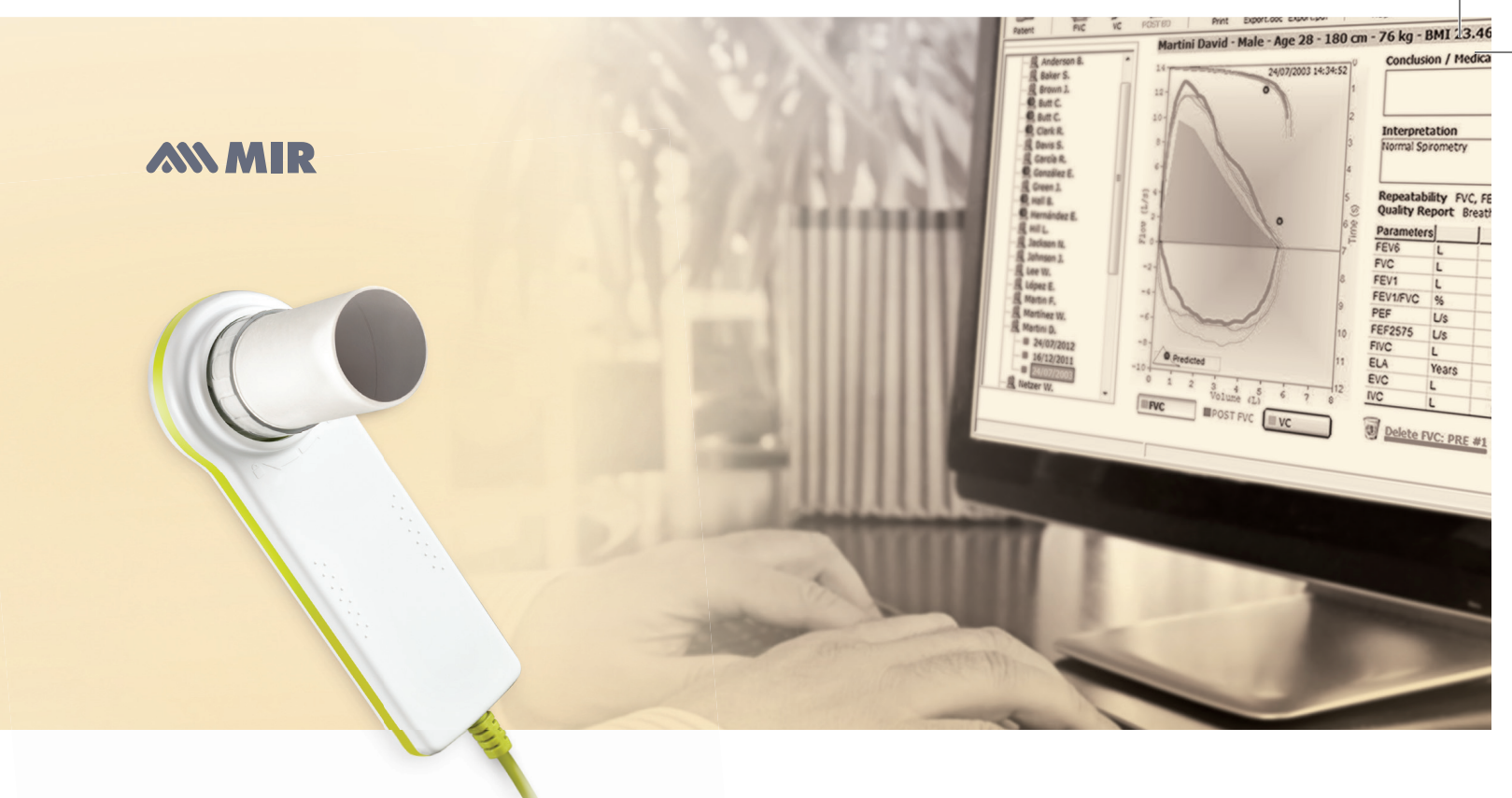

# Winspiro Light<sup>®</sup>

User guide

# I. Installing the Winspiro Light<sup>®</sup> Software

Insert the Winspiro Light<sup>®</sup> software CD (supplied with the device) in your computer's CD drive.

*If you do not have a CD drive,* Winspiro Light<sup>®</sup> can be downloaded from the Internet here: <u>http://www.spirometry.com/download.asp?path=winspiroLIGHT/setup.zip</u>

In this case save the file **setup.zip** on your computer

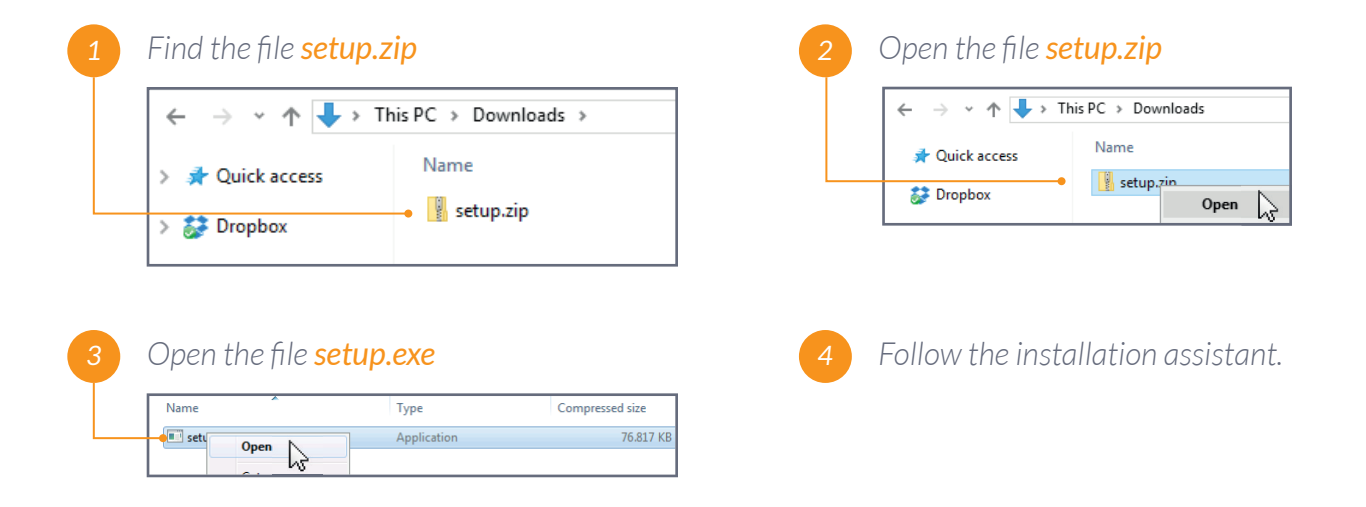

### II. First start

The first time that Winspiro Light<sup>®</sup> is launched, the window **First activation** opens.

These settings are required to allow the Winspiro Light<sup>®</sup> to function. Once they have been configured, you will not be asked again.

Complete the settings as follows:

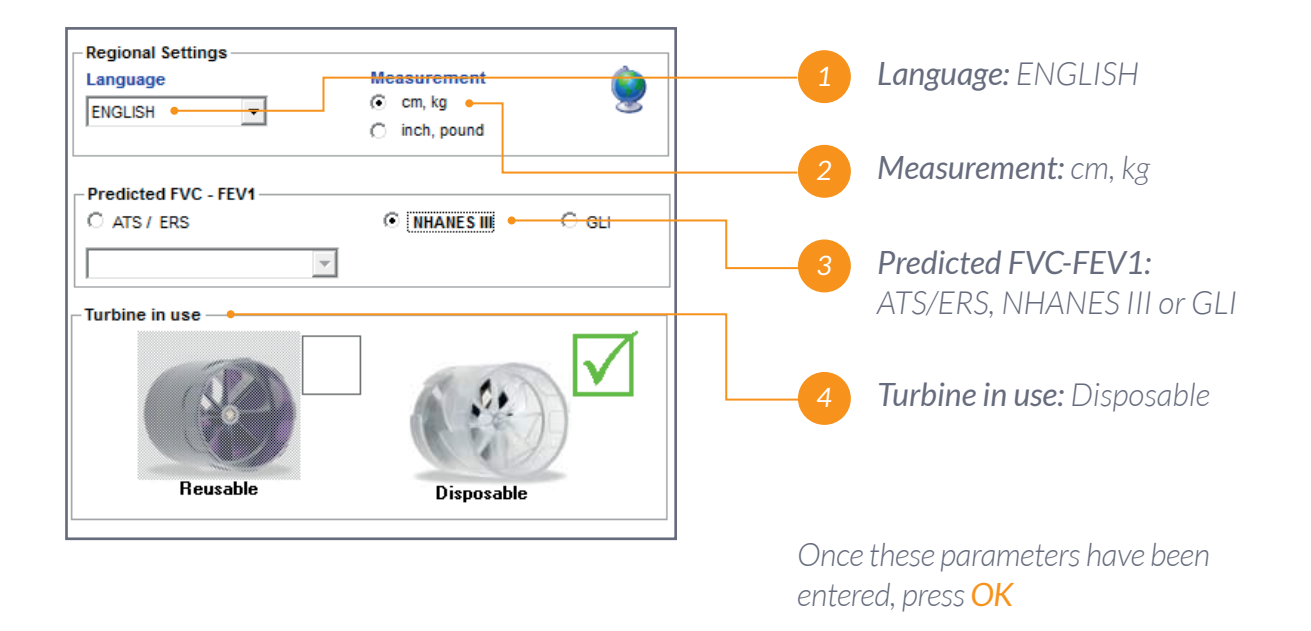

On subsequent occasions when Winspiro Light<sup>®</sup> is launched, registration will be requested. See page 14 for more
 information about this registration.

## III. Changing the settings

It is possible to change the settings at any time using the Winspiro Light<sup>®</sup> options.

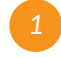

Plug the USB device into the PC.

| Open the <b>Configuration</b> menu then <b>Options</b> . |               |         |      |  |  |
|----------------------------------------------------------|---------------|---------|------|--|--|
| File Configuration Tools ?                               |               |         |      |  |  |
| Patient O                                                | ptions Ctrl+O | POST BD | SpO2 |  |  |

### **MIR**

| General       Communication       Predicted source       Printout         Regional Settings       Image of the set of the set o | In the <b>General</b> tab change<br>the basic settings such<br>as <b>the language, the unit</b><br>of measurement or the<br><b>type of turbine in use</b> .                                                     |
|----------------------------------------------------------------------------------------------------|----------------------------------------------------------------------------------------------------|
| Select Communication Port     4       1) Connect the device to the USB Port     2) Switch On the device       TEST USB     5                                                                                                    | In the <b>Communication</b> tab,<br>press <b>TEST USB</b> to check if the<br>spirometer is well connected.                                                                                                    |
| 1) Connect the device to the USB Port<br>2) Switch On the device<br>TEST USB<br>Device Connected<br>Minispir LT<br>Serial<br>Version:<br>1.9                                                                                                    | The serial number and the model<br>of the device are displayed<br>if the device has been correctly<br>identified.                                                                                               |
| TEST USB<br>Device NOT Connected                                                                                                    | If the message <b>Device NOT connected</b><br>appears, this means that there is a<br>problem related to communication with<br>the device. In this case, contact support<br>(details at the bottom of the page). |
| General       Communication       Predicted source       Printout         Predicted FVC - FEV1                                                                                                    | In the <b>Predicted source</b> tab,<br>change the predicted source<br>used for the spirometry tests<br>to <b>ATS/ERS, NHANES III or GLI</b> .<br>If the box <b>Show LLN-ULN</b>                                 |
| Show LLN-ULN and 2-Score                                                                                                    | and Z-score is ticked, untick it.                                                                                                    |

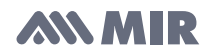

| Incentive <u>G</u> eneral <u>C</u> ommunication Predicted <u>s</u> ource <b>P<u>r</u>intout </b>                                                                                                    | Go to the <b>Printout</b> tab.                                                                                                    |
|----------------------------------------------------------------------------------------------------|----------------------------------------------------------------------------------------------------|
| Paper Format  A4 C Letter  Printout header 1  GSK HZA116492  Printout header 2  C Letter  C Letter                                                                                                    | Fill out the header of the<br>document, that will be printed<br>when a spirometry session<br>is exported                                    |
| Show preview window   Print automatic interpretation  Logo file path   Cogo does not contain header (88x77 pixel)  Cogo does not contain header (88x77 pixel)  Cogo does not contain header (88x77 pixel) | <ul> <li>NOTE</li> <li>The following boxes should be ticked</li> <li>Show preview window</li> <li>Print automatic interpretation</li> </ul> |
| Preview<br>GSK HZA116492                                                                                                    |                                                                                                    |

# IV. Creating a patient

The first stage is to create a patient in the database of Winspiro Light<sup>®</sup>.

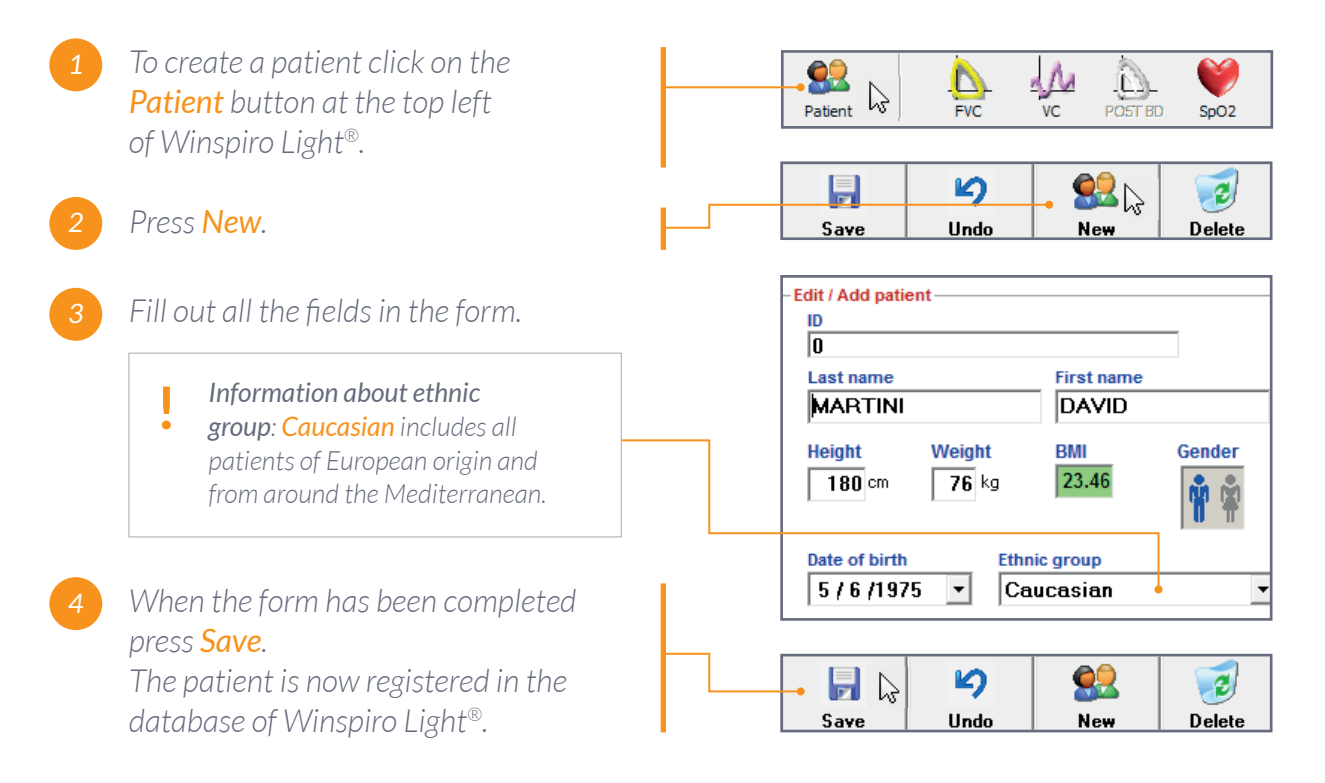

# V. Preparing the device for the test

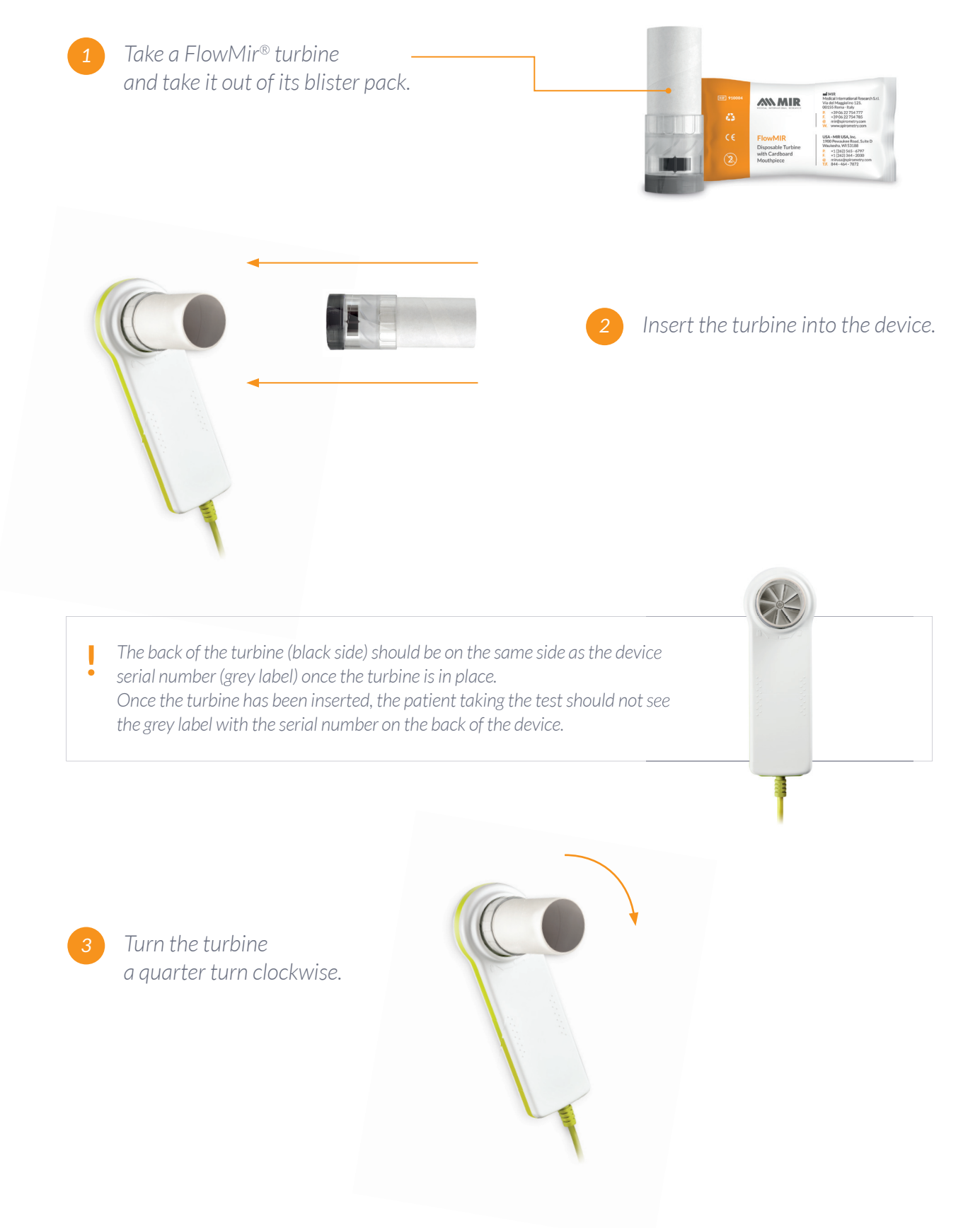

### **MIR**

User Guide Winspiro Light<sup>®</sup>

### VI. Carrying out an FVC on a patient

#### Age limit for spirometry:

For counter-indications relating to this test, see the international ATS/ERS guidelines.

#### **BEFORE THE TEST**

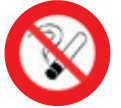

Do not smoke less than two hours before the test

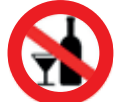

Do not drink alcohol less than two hours before the test

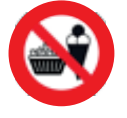

Do not eat a heavy meal less than two hours before the test

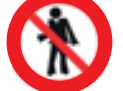

Wear loose clothing

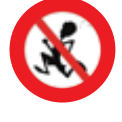

No intense exercise less than the 30 minutes before the test

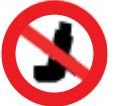

No bronchodilator use for half a day beforehand

#### CORRECT PATIENT POSITION FOR CARRYING OUT THE TEST

It is preferable for the lung function test to be done in a sitting position, on a chair with arm-rests and no wheels for two reasons:

- The best values currently obtained by spirometry come from patients who were sitting down for safety reasons.

- The vigorous test causes a significant reduction in venous return, which can cause dizziness or faintness.

#### **PREPARATION OF THE TEST**

Remove tight clothing, remove all objects from the patient's mouth (chewing gum, sweets, removable dentures etc.)

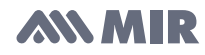

#### **CORRECT HEAD POSITION**

In a sitting position, patients must keep their backs straight and their heads well up.

#### THE IMPORTANCE OF USING A NOSE CLIP

To carry out the spirometry test correctly, we recommend that you use a nose clip (or block the nose if this is not available). Not blocking the nostrils could easily have a negative effect on the results of the test, and this might be difficult for the spirometer to detect.

#### HOW THE PATIENT SHOULD HOLD THE SPIROMETER

The spirometer should be held with two hands. Fingers should be kept away from the other end of the turbine to avoid blocking the air.

#### **CORRECT USE OF THE MOUTHPIECE**

The mouthpiece should be held "hermetically" between the patients' lips so air does not escape from the corners of their mouths. Patients should not hold the mouthpiece with their teeth.

#### **EXPLAINING THE PROCEDURE TO THE PATIENT**

The Forced Vital Capacity test requires collaboration by the patient and good understanding on the part of the doctor or technician in charge of carrying out the test. The doctor can help patients by encouraging them during the test... For example by telling them: "Blow... blow... blow..."

#### CARRYING OUT THE MANOEUVRE

| <b>FVC Phase 1:</b> Resting breathing (Normal volume) | Take several resting breaths (3 or 4)                                                                                            |  |  |  |
|-------------------------------------------------------|----------------------------------------------------------------------------------------------------|--|--|--|
| FVC Phase 2: Fast maximum inhalation                  | When starting from rest, quickly inhale<br>as much air as possible                                                               |  |  |  |
| FVC Phase 3: Respiratory phase                        | Prepare for the forced exhalation by holding your breath for less than a second                                                  |  |  |  |
| FVC Phase 4: Maximum forced exhalation                | Exhale as quickly and forcefully as possible for at least 6 seconds without stopping                                             |  |  |  |
| FVC Phase 5: Maximum forced inhalation                | Following the same principle as exhalation,<br>carry out a forced inhalation to breath<br>in all the air as quickly as possible. |  |  |  |

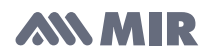

NOTE:

The patient must take care to do the test comprehensively (maximum inhalation and exhalation) to obtain consistent values. For repeatability and to be sure of the results, we recommend that you carry out at least 3 lung function tests during the same session (without exceeding the maximum authorised number of 8).

#### **TEST AND NORMAL CURVE**

A well implemented spirometry test is shown below.

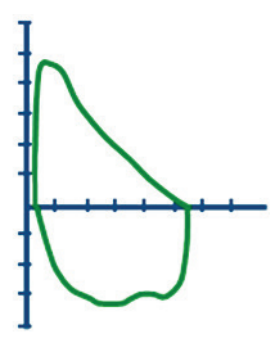

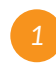

Select the patient in the menu on the left of the screen.

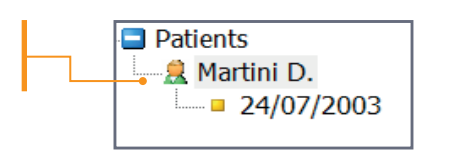

2

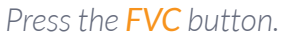

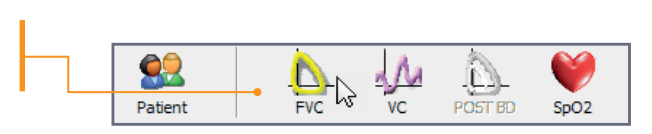

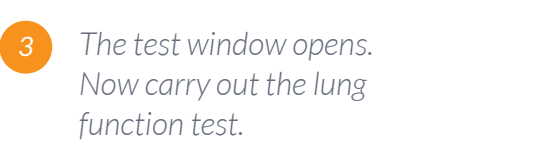

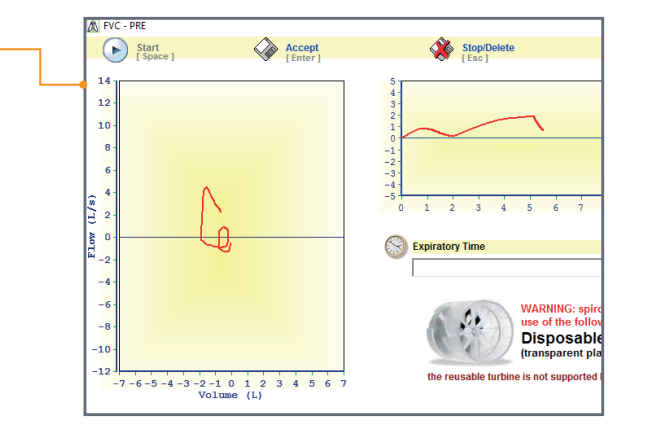

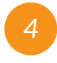

Press **Accept** or press **Enter** on the keyboard when the test is finished.

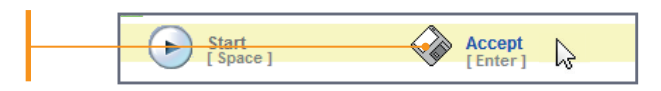

5

At the end of each test the results window shows the patient's overall situation by displaying the patient's curves, parameters and anthropometric data in an automatic diagnostic.

Automatic interpretation and information about the quality of the test (repeatability, quality control, quality grade) is shown on the right of the screen.

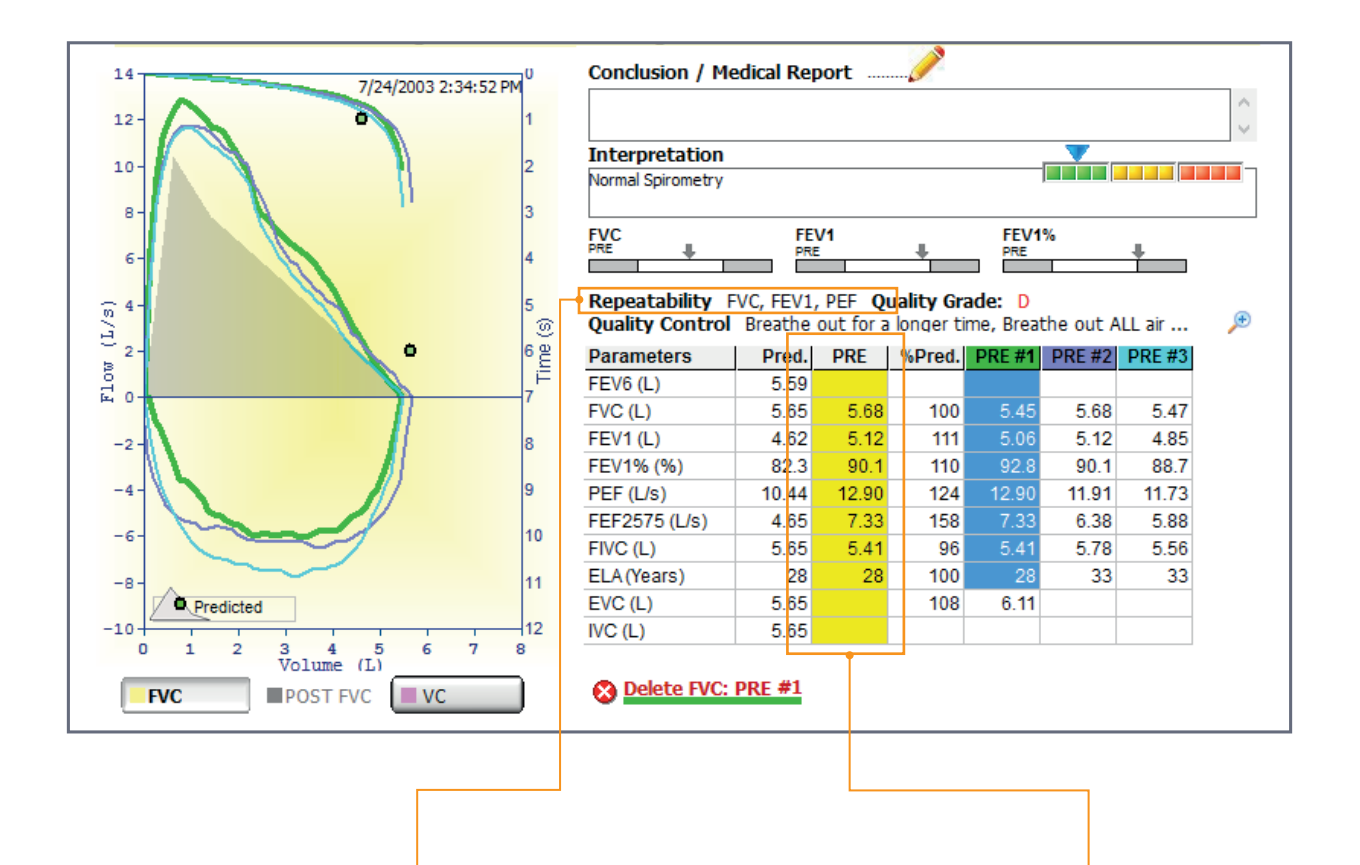

**Reproducibility,** it is required to perform **at least 3 measurements.** It is compulsory that at least 2 measurements are acceptable and reproducible.

This is calculated according to the international algorithms used by the scientific community in Europe and the U.S.

Patients should continue to carry out tests until they manage to achieve repeatability.

This proves that the differences between the FVC and the FEV1 are small... This makes it possible to establish a good diagnostic.

The yellow column groups the best values obtained in the course of the various tests carried out during the spirometry session.

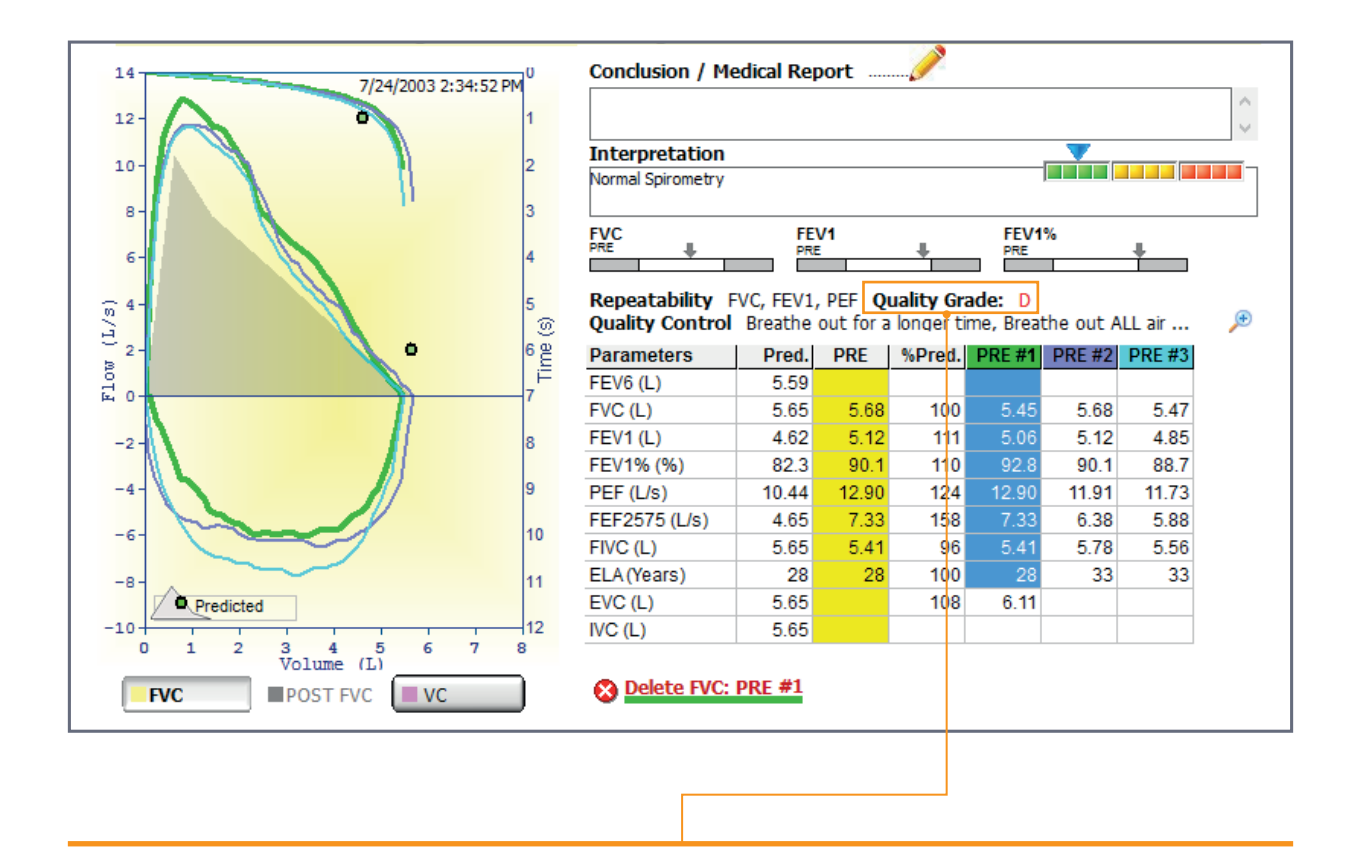

#### **INFORMATION ABOUT THE "QUALITY GRADE"**

According to an international standard that is now widely accepted, the repeatability of spirometry can be evaluated using a scale based on the letters: **A**, **B**, **C**, **D**, **F**. **The letter E** has been intentionally left out as it means "Excellent" in English-speaking countries. The Quality Grade is automatically attributed by the software taking into consideration only the "acceptable" tests carried out by the patient.

#### QUALITY GRADE OF THE FVC PRE TEST

| A | At least two acceptable curves with a difference of less than 100 mL between the best<br>FVC and the best FEV1 |
|---|----------------------------------------------------------------------------------------------------|
| В | At least two acceptable curves with a difference between 101 and 150 mL between the 2 best FEV1                |
| С | At least two acceptable curves, with a difference between 151 and 200 mL between the 2 best FEV1               |
| D | Just one acceptable curve (or more) , with a difference of more than 200 mL between<br>the 2 best FEV1         |
| F | No acceptable curves.                                                                                          |

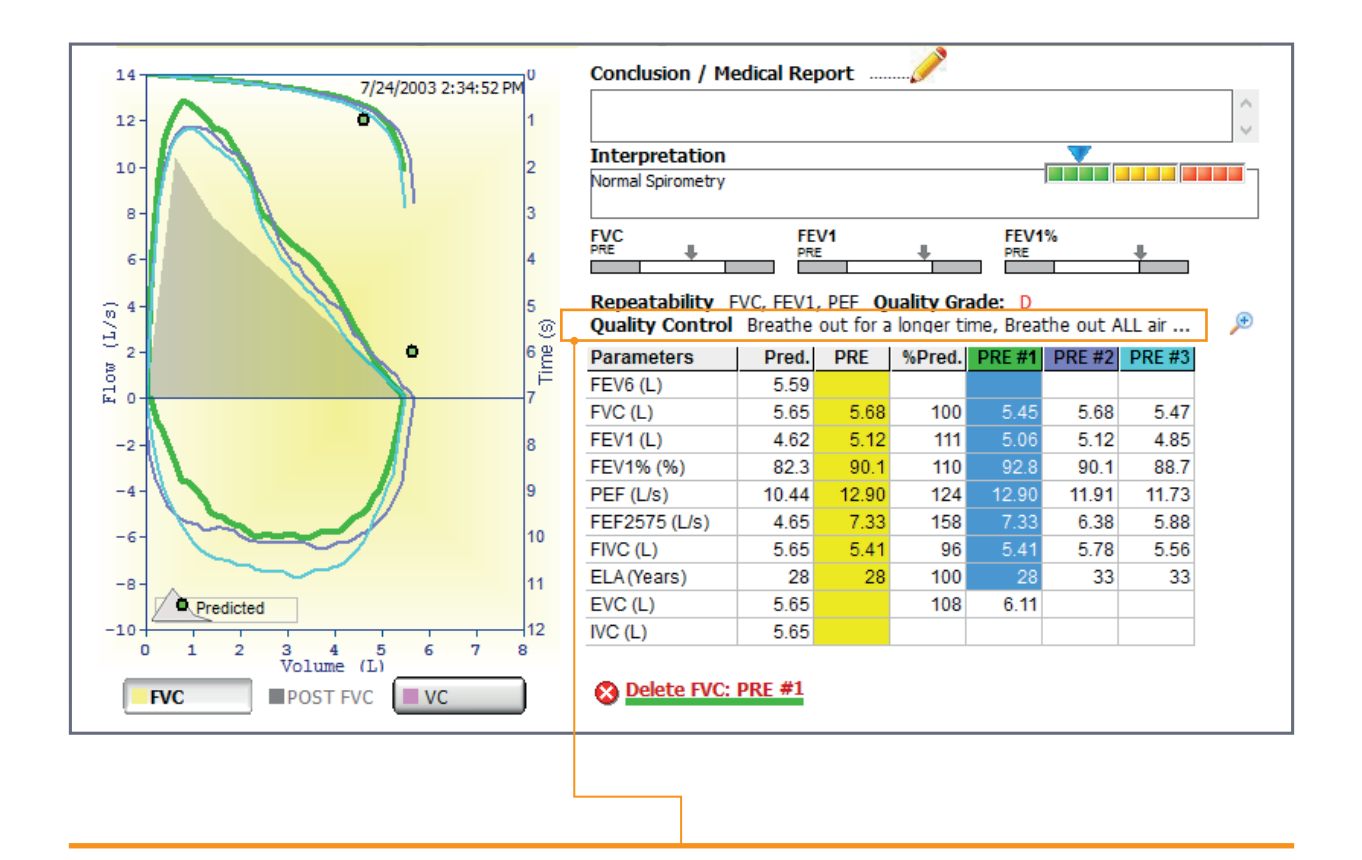

#### **QUALITY CONTROL**

The curves below show the most common errors made during spirometry tests. If you get one of these curves, restart the test. If a test is poorly carried out, the software will give you a simplified explanation of the error made by the patient.

#### Most common errors

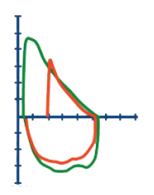

Preceding inhalation not maximum

Cough during the test

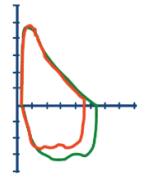

Test stopped abruptly

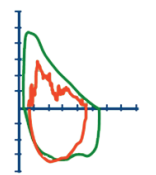

Mouthpiece blocked

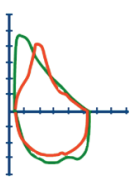

PEF too late and below the maximum

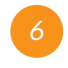

Option of adding a conclusion about the test carried out. Comment that will be included in the test printout.

| Conclusion / Medical Report |   |
|-----------------------------|---|
|                             | ~ |
|                             | v |

# VII. Printing the results

On the results screen, press **Print** to print the results.

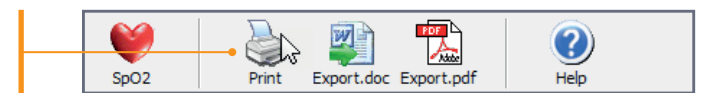

An example of a test printout is shown below.

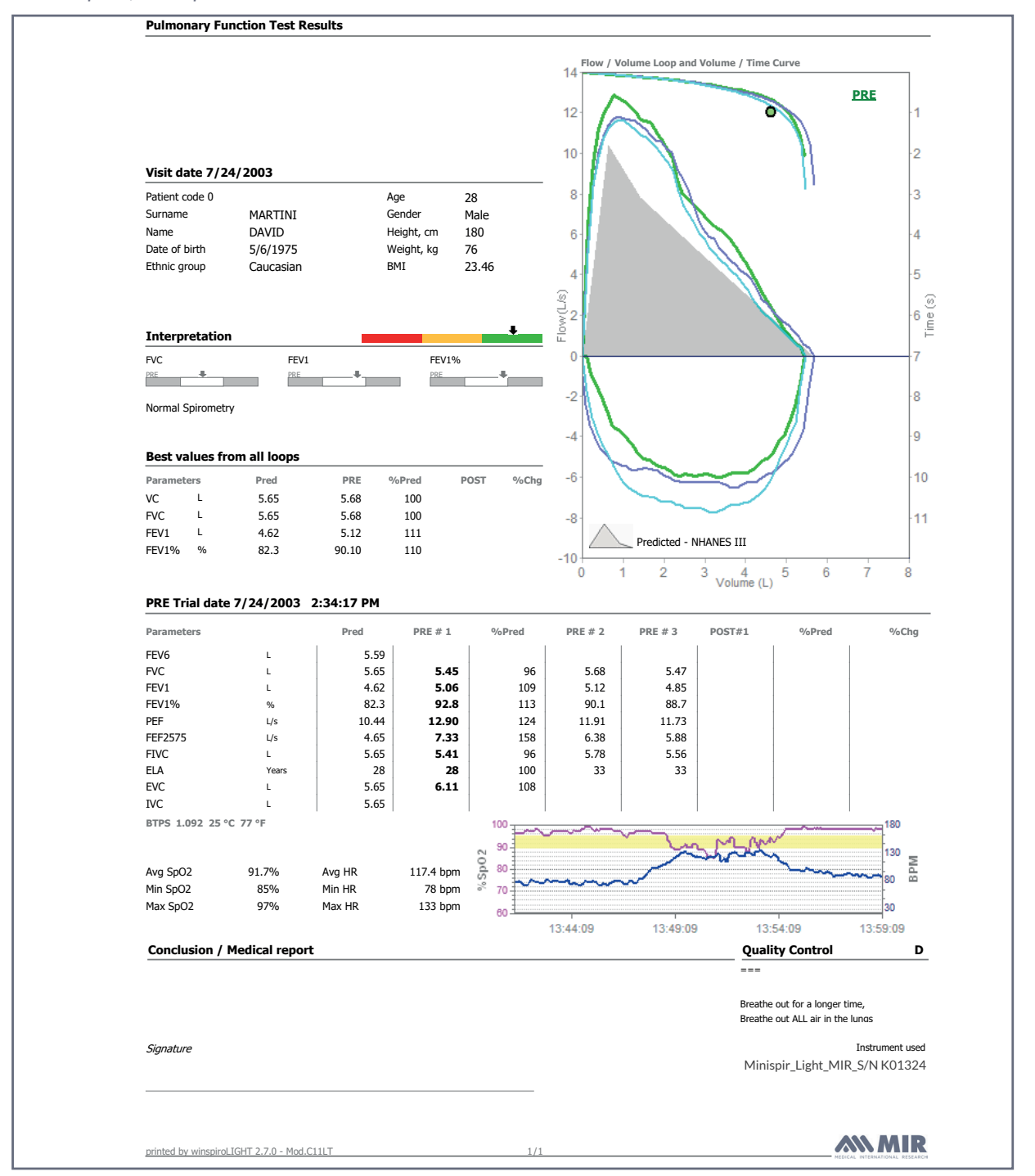

### VIII. Exporting the results

To export the results, press the **Export.pdf** button to get a PDF or the **Export.doc** to obtain a document for Word.

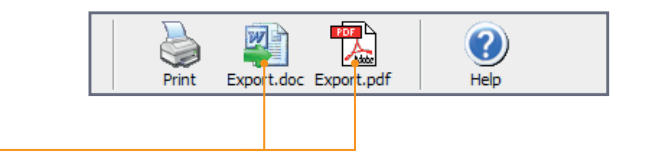

### IX. Consulting the tests carried

For each patient, the sessions carried out are located under their surname and first name in the menu on the left.

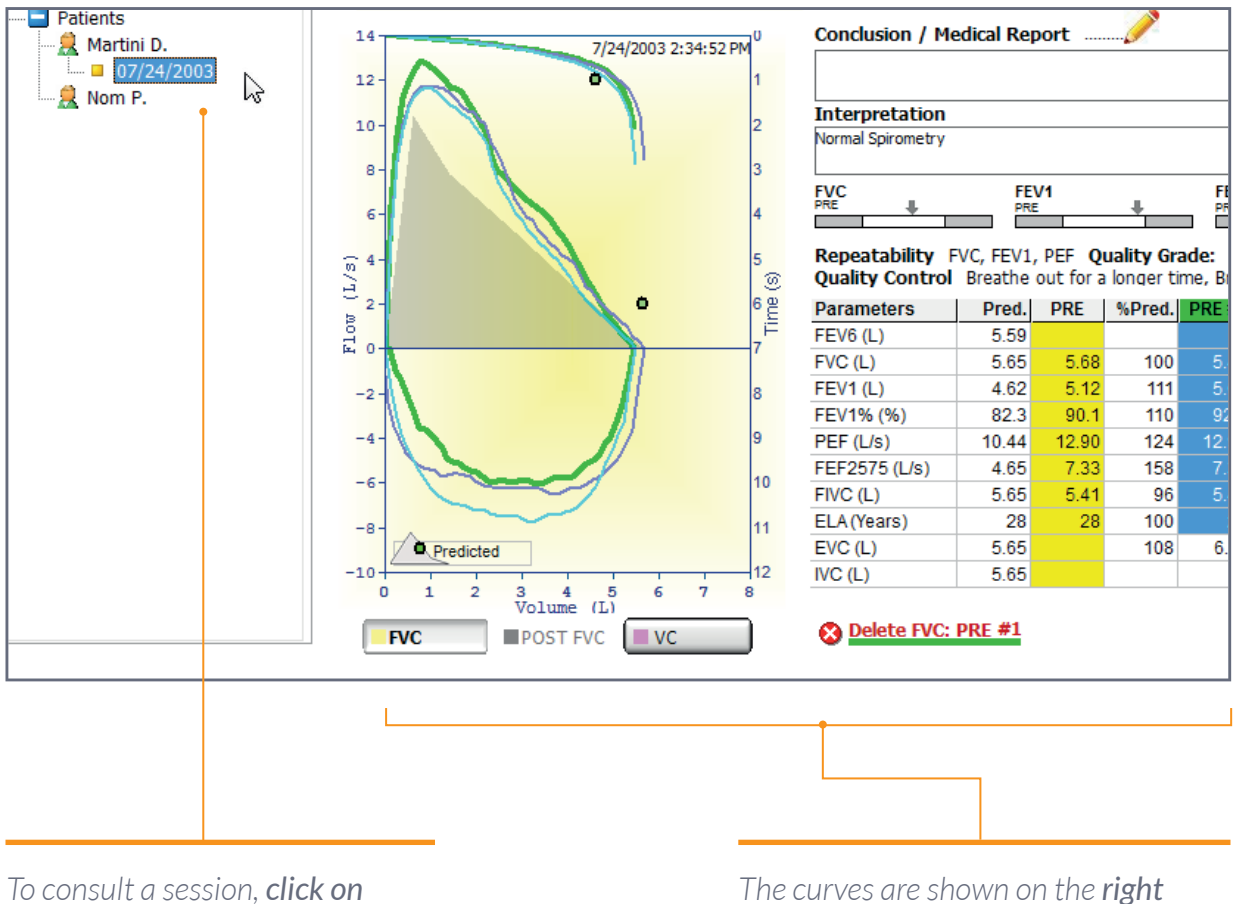

the date of the session in question.

The curves are shown on the **right** of the screen.

# APPENDIX. Registering Winspiro Light®

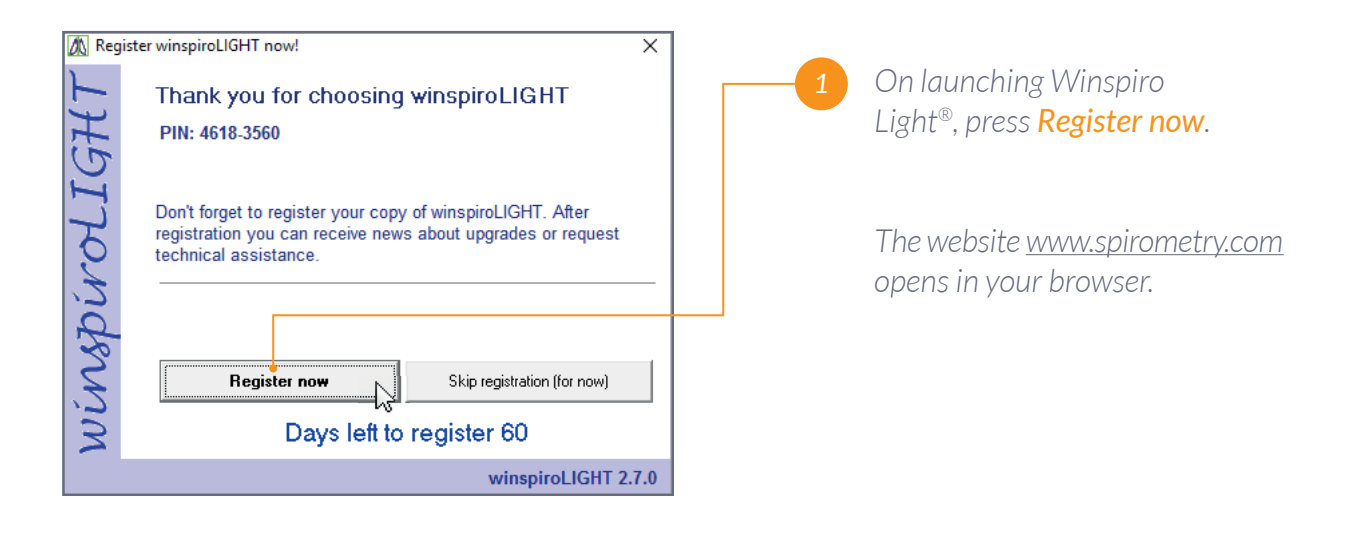

|                                                                                                    | ٢                                   |
|----------------------------------------------------------------------------------------------------|-------------------------------------|
| Name                                                                                                    |                                     |
| Surname/Istituto                                                                                                    |                                     |
| Profession                                                                                                    | - Please select -                   |
| Email                                                                                                    |                                     |
| Telephone/Mobile                                                                                                    |                                     |
| Country                                                                                                    | Select Country 🔻                    |
| Choose Your Password                                                                                                    |                                     |
| Re-enter Your Password                                                                                                    |                                     |
| winspiroPRO version up to 2.9     winspiroPRO version 3.0 or higher     winspiroPRO NET (Network version     I don't have winspiro yet | n)                                  |
| PIN                                                                                                    | Personal Identification Number      |
| Select Your Device Type/Model                                                                                                    | select device type ¥                |
| Serial Number<br>(see reverse side of your Device)                                                                                     | SN                                  |
| The information you require                                                                                                    | will be sent to your e-mail address |
| By confirming this form you are acceptin                                                                                               | g our Privacy Policy Confirm        |

2 Fil

Fill out the form completely, then press **Confirm**.

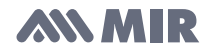

3

Check your email inbox. There should be an email from <u>register@spirometry.com</u> there. This email includes a **PAN code. Copy this code.** 

|  | 🛝 winspiroLIGHT                                                                                                    | >                                                                                  | < |       |                                                                         |
|--|----------------------------------------------------------------------------------------------------|------------------------------------------------------------------------------------|---|-------|-------------------------------------------------------------------------|
|  |                                                                                                    | Register winspiroLIGHT now at:<br>www.spirometry.com/reg                           |   | 4     | Return to Winspiro Light <sup>®</sup> ,<br>enter the PAN code and press |
|  | PIN (Personal Identification Number)         This code is necessary to complete the web registration         4618-3560         PAN (Personal Activation Number) |                                                                                    |   | Next. |                                                                         |
|  |                                                                                                    | This code will be sent to your email address once<br>the registration is completed |   |       |                                                                         |
|  |                                                                                                    | To continue, click Next.                                                           |   |       |                                                                         |
|  |                                                                                                    | < <u>Previous</u> Next>   Cancel                                                   | 1 |       |                                                                         |
|  |                                                                                                    |                                                                                    |   |       |                                                                         |
|  |                                                                                                    |                                                                                    |   |       |                                                                         |

| 🛝 winspiroLIGHT |                                                           | × |   |                      |
|-----------------|-----------------------------------------------------------|---|---|----------------------|
|                 | Thank You!                                                |   | 5 | To end the procedure |
|                 | Your copy of winspiroLIGHT is successfully<br>registered. |   |   | click on Finish.     |
|                 | License Number 4618-3560                                  |   |   |                      |
|                 |                                                           |   |   |                      |
|                 |                                                           |   |   |                      |
|                 | To continue, click Finish.                                |   |   |                      |
|                 | <previous< th=""><th></th><th></th><th></th></previous<>  |   |   |                      |